# CA Lesson 1

| S LESSON COMPLETED               |
|----------------------------------|
| Lesson 1: Introduction           |
| Introduction                     |
| Background and Overview          |
| Privacy Statement and Guidelines |
| Corporate Administrator Overview |
| Overview of User Roles           |
| E-Verify Home Page               |
| Review Lesson 1                  |

| Current                                                                        |                                                                                                    | Updated Content                                                                                                    | Updated Image |
|--------------------------------------------------------------------------------|----------------------------------------------------------------------------------------------------|----------------------------------------------------------------------------------------------------|---------------|
| An articulal website of the United States     E Verify Home                    | Company Lectrons V Reports Resources V O John Dos V                                                                                                    | Welcome to the E-Verify Tutorial                                                                                                    |               |
| Tutorial Vew Essential Resources Take Manual Vew Usam Manual E-Vem Usam Manual | Welcome to the E-Verify Tutorial           This function is designed for Corporate Administrations that participate in E-Verify.           Initia mathing was areading in the grant administration of the function of the state was and the state was and state was and state was and state was and the state was and state                                                                       | This tutorial is designed for Corporate Administrators that participate in E-Verify.                                                                                                    |               |
| Contract Us                                                                    | Extension         Extension           Lesson 1: Introduction         Lesson 2: Company Location           Introduction         Lesson 2: Company Location           BisSupport and Devices         Company Location Administration           Discontinue Operating         Company Location Administration           Discontinue Operating         Dimension Longer           Deriver all out files         Ensure Company Location Longer           Deriver all out files         Ensure Company Location Longer           Deriver all out files         Ensure Company Location Longer           Deriver all out files         Ensure Company Location Longer           Evelow Longer         Ensure Company Location Longer           Evelow Longer         Ensure Company Location Longer           Evelow Longer         Ensure Company Location Longer           Evelow Longer         Ensure Company Location Longer           Evelow Longer         Ensure Company Location Longer           Evelow Longer         Ensure Company Location Longer                                                                                                    | In this section, you can review any of the completed tutorial lessons or retake the knowledge test that was required to start using E-Verify. This tutorial covers the topics outlined below: |               |
|                                                                                | Extendencementation Lesson 3: Corporate Administrator Account Administrator Account Converting Amountation Converting Amountation Account Converting Amountation Account Converting Amountation Account Converting Amountation Account Converting Amountation Account Converting Amountation Account Converting Amountation Account Converting Amountation Account Converting Amountation Account Converting Amountation Converting Amountation Account Converting Amountation Converting Amountation Converting Amountation Converting Amountation Converting Converting Co | Lesson 1: Introduction                                                                                                    |               |
|                                                                                | Clear a Formation Neurapite Manage Wr. Converte Administrator Account Resources Resources Resources Review Lessent 3 Start Koowledge Text                                                                                                    | Introduction<br>E-Verify Background and Overview<br>Privacy Statement and Guidelines                                                                                                    |               |
| U.S. Department of Homeland Se                                                 | coulty US Cityenship and Immigration Services Accessibility Rupting Stemap                                                                                                    | Corporate Administrator Overview                                                                                                    |               |
| ی 🕲                                                                            |                                                                                                    | E-Verify User Roles Overview                                                                                                    |               |
|                                                                                |                                                                                                    | E-Verify Home Page                                                                                                    |               |
|                                                                                |                                                                                                    | [Review Lesson 1]                                                                                                    |               |
|                                                                                |                                                                                                    | Lesson 2: Company Location Administration                                                                                                    |               |
|                                                                                |                                                                                                    | Verification Locations vs. Hiring Sites                                                                                                    |               |
|                                                                                |                                                                                                    | Enroll Verification Locations                                                                                                    |               |
|                                                                                |                                                                                                    | Manage Company Location                                                                                                    |               |
|                                                                                |                                                                                                    | Resources                                                                                                    |               |
|                                                                                |                                                                                                    | [Review Lesson 2]                                                                                                    |               |
|                                                                                |                                                                                                    |                                                                                                    |               |
|                                                                                |                                                                                                    | Lesson 3: Corporate Administrator Account Administration                                                                                                    |               |
|                                                                                |                                                                                                    | Corporate Administrator Account Administration                                                                                                    |               |

| LESSON COMPLETED Lesson 1: Introduction Introduction Background and Overview Privacy Statement and Guidelines Corporate Administrator Overview Overview of User Roles E-Verify Home Page Review Lesson 1 Privacy Statement into the basis present lists have a basis and a second and a basis of the basis and a second and a second and | [Review Lesson 3]         Lesson 1: Introduction         Introduction         E-Verify Background and Overview         Privacy Statement and Guidelines         Corporate Administrator Overview         E-Verify User Roles Overview         E-Verify Home Page         [Review Lesson 1]         Each user must successfully complete the online E Verify tutorial before they create or manage cases.         Introduction         Welcome to Lesson 1 of the E-Verify Tutorial for Corporate Administrators. In this lesson, you will learn about: | <b>E-Verify</b> |
|----------------------------------------------------------------------------------------------------|----------------------------------------------------------------------------------------------------|-----------------|
| the EVerify topics listed below:<br>Background and Overview<br>Privacy Statement and Guidelines<br>Coporate Administrator Overview<br>Overview of User Roles<br>E-Verify Home Page                                                                                                    | <ul> <li>E-Verify Background and Overview</li> <li>Privacy Statement and Guidelines</li> <li>Corporate Administrator Overview</li> <li>E-Verify User Roles Overview</li> <li>E-Verify Home Page</li> </ul>                                                                                                    |                 |

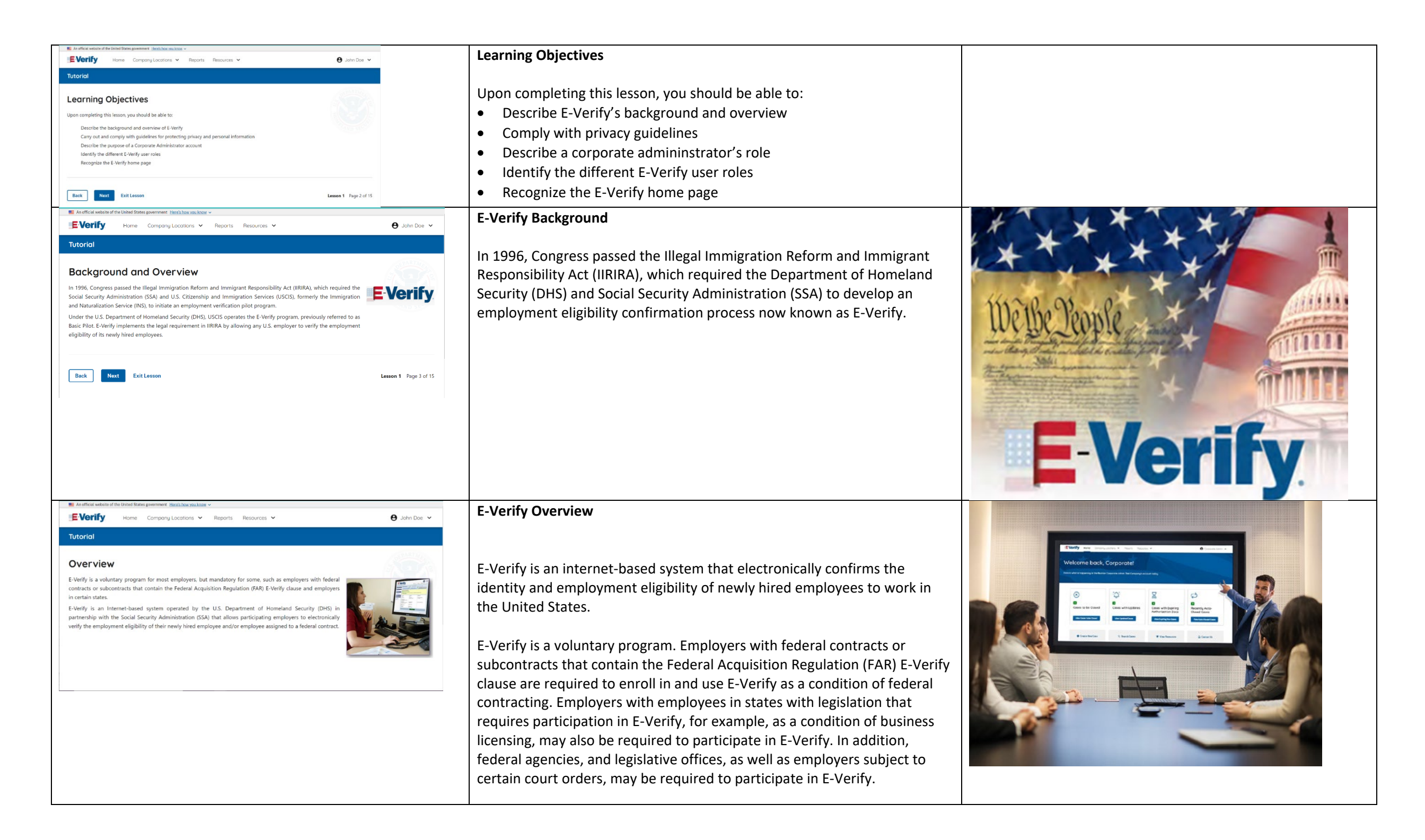

| Auditoria verdented the United Batters gerversmeet: Excludence weakance  Everify Nore Company Locations Reports Resources Company Tutorial Howe It Works E-Verify works by comparing the information entered on an employee's Form 1-9, Employment Eligibility Verification, with SSA and DHS records to verify employment eligibility. At this time, an employer can verify the employment eligibility of only one person at a time within E-Verify. All new, temporary, seasonal and rehired employees must be entered into E-Verify individually.                                                                                                    | How E-Verify Works<br>E-Verify works by electronically comparing the information from an<br>employee's Form I-9, Employment Eligibility Verification, with official<br>government records that E-Verify can access to verify the identity and<br>employment eligibility of each newly hired employee and/or employee<br>assigned to a covered federal contract.                                                                                                    |  |
|----------------------------------------------------------------------------------------------------|----------------------------------------------------------------------------------------------------|--|
| In the deficient weblank and the blank allows growthered. Hards have you know you have a solution of the process of the process of the pr | <ul> <li>Privacy Statement and Guidelines</li> <li>E-Verify use requires the collection of personally identifiable information<br/>(PII). Employers must protect the privacy of employees who submit<br/>information to be processed through E-Verify and ensure that all personal<br/>information collected is safeguarded and used only for the purposes<br/>outlined in the MOU.</li> <li>E-Verify protects PII in accordance with the National Archives and Records<br/>Administration (NARA) records retention and disposal schedule (N 1-566-<br/>08-7) by annually disposing of E-Verify records that are over 10 years old.<br/>This minimizes security and privacy risks associated with U.S. government<br/>retention of PII.</li> <li>Failure to properly protect employee information can result in identity<br/>theft or fraud, and can cause considerable inconvenience, harm, or<br/>embarrassment to the employees or employer affected.</li> </ul> |  |

| An efficial website of the United States government Herr <u>it how you know</u> EVerify Home Company Locations  Paports Resources  Other States States S | Privacy Statement and Guidelines                                                                                                    |                                    |
|----------------------------------------------------------------------------------------------------|----------------------------------------------------------------------------------------------------|------------------------------------|
| <image/>                                                                                                    | <ul> <li>Privacy Statement and Guidelines</li> <li>PRIVACY GUIDELINES OVERVIEW</li> <li>Allow only authorized users to use E-Verify.<br/>Ensure that only authorized users handle information and create cases.</li> <li>Secure access to E-Verify.<br/>Protect passwords used to access E-Verify and ensure that<br/>unauthorized persons do not access E-Verify.</li> <li>Protect and store employee information properly.<br/>Ensure that employee information is stored in a safe and secure<br/>location and that only authorized users have access to this information</li> <li>Discuss E-Verify results in private.<br/>Ensure that all case results including mismatches and Final<br/>Nonconfirmations are discussed in private with the employee</li> <li>REMINDER</li> </ul> |                                    |
| SECURE access to E-Verify, encounted access E-Verify and encoure that unauthorized users do not gain access to the system.  PROTECT and STORE calculated information property. Encoure that reality week information is stored in a safe and access location and that only authorized individuals have access to this information.  Discuss E-Verify results in PRIVATE. Encoure that case results and data case with the employee.  More that case results and data and data case in the information =                                                                                                    | You must ensure that all PII is safeguarded.                                                                                                    |                                    |
| Verify Here Company Locations P Reports Resources P Reports And P Later De P Later De P                                                                                                    | The corporate Administrator Overview<br>The corporate administror account is an optional management tool that<br>enables an organization to manage and create reports for multiple E-Verify<br>Employer accounts. Corporate administrators can:                                                                                                    | <b>E-Verify</b>                    |
| If a company has only one location where they will create E-Verify cases, that company may simply errol! with an Employer account.  Each. Non: Exception Exception Exception Exception Exception 1 Pager3 of 15                                                                                                    | <ul> <li>Oversee E-Verify Employer accounts and provide support to all<br/>enrolled verification locations and registered users at these locations;</li> <li>Enroll the employer's verification locations in E-Verify; and</li> </ul>                                                                                                    | Hring Site<br>Wrification Location |
| US.Deartment of Hermioni Security US.Citizensities and Investmention.Services Accessibility Flueries Sitemen                                                                                                    | <ul> <li>Manage the information and users that are linked to your corporate administrator account.</li> <li>A corporate administrator account on its own cannot: create, view or manage cases in E-Verify.</li> </ul>                                                                                                    | Hiring Site                        |
|                                                                                                    | <b>Note:</b> Users who wish to create and manage cases should enroll in an employer account.                                                                                                    |                                    |

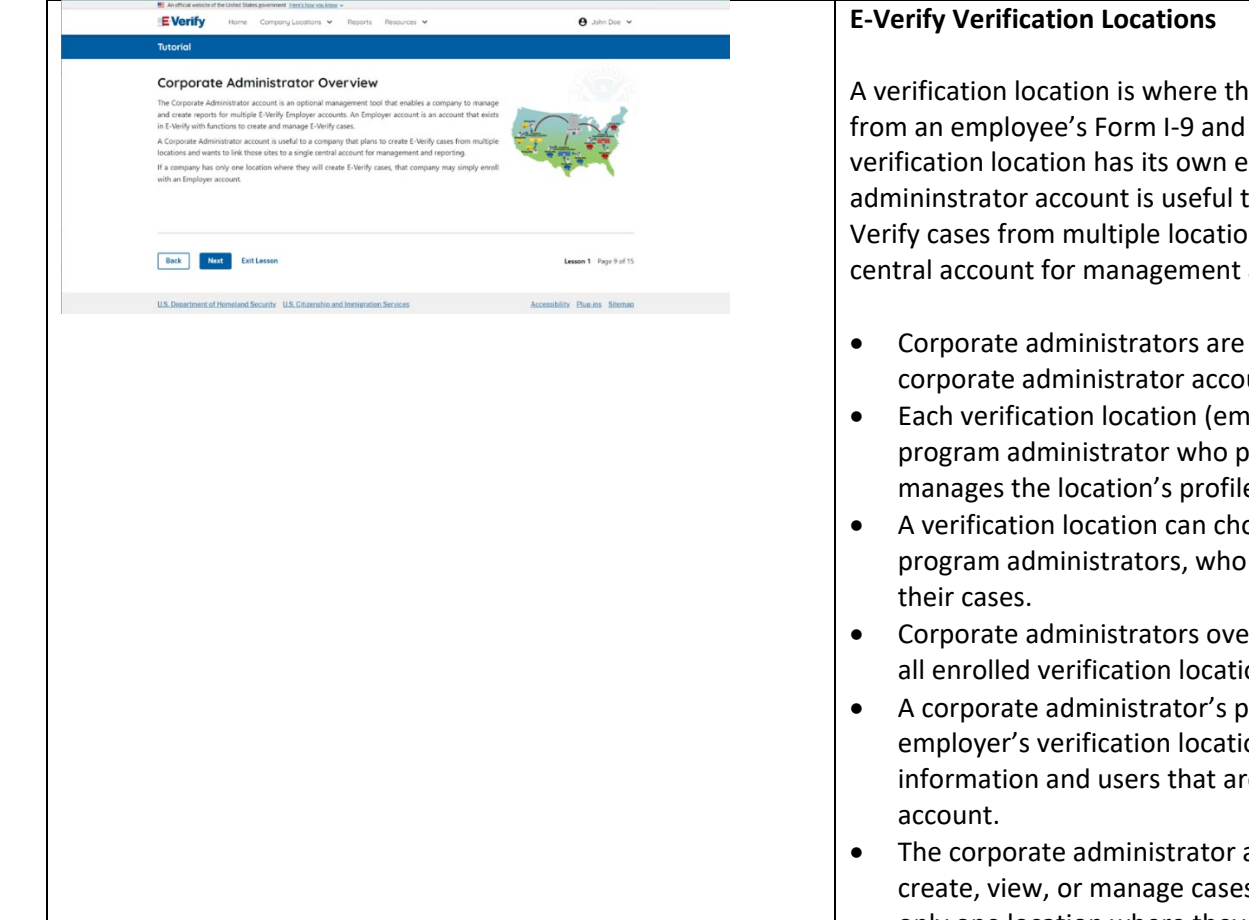

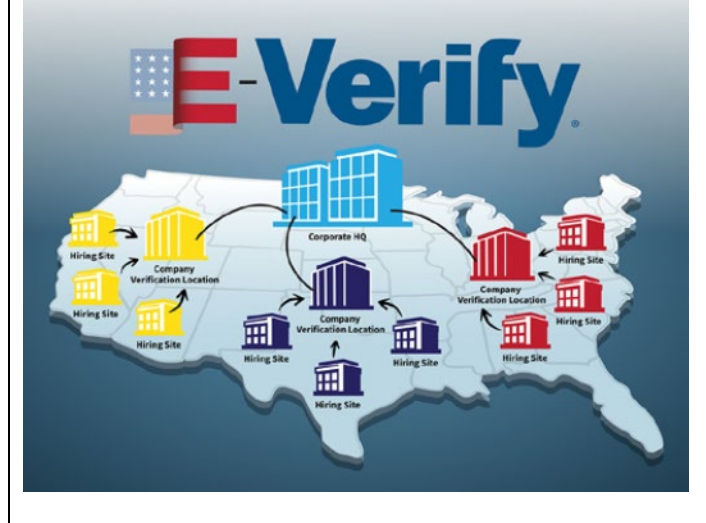

A verification location is where the employer's staff takes the information from an employee's Form I-9 and creates a case in E-Verify. Generally, each verification location has its own employer account. A corporate administrator account is useful to an organization that plans to create E-Verify cases from multiple locations and want to link these sites to a single central account for management and reporting.

- Corporate administrators are the only user role with access to the corporate administrator account.
- Each verification location (employer account) must have at least one program administrator who provides support for general users and manages the location's profile.
- A verification location can choose to have general users, in addition to program administrators, who will only be able to create and manage their cases.
- Corporate administrators oversee E-Verify use and provide support to all enrolled verification locations and users at these locations.
- A corporate administrator's primary functions are to enroll the employer's verification locations in E-Verify and to manage the information and users that are linked to your corporate administrator account.
- The corporate administrator account on its own does not allow you to create, view, or manage cases in E-Verify. If a company or entity has only one location where they will create E-Verify cases, that company or entity may simply enroll with an E-Verify account.

| El Audrica esclar d'activite l'activite l'activitation « Autor »  E Vertify Home Company Locations • Reports Resources •                                                                                                    | Corporate Administrator User Roles Overview                                                                                                    |
|----------------------------------------------------------------------------------------------------|----------------------------------------------------------------------------------------------------|
| Description       Generation         We role detensions the functions and pennisions you have when you log into E-Weily As a Corporate Administrator aru an an an an an an an an an an an an an                                                                                                    | <ul> <li>As a corporate administrator you may:</li> <li>Enroll new verification locations (Employer accounts)</li> <li>Update corporate and verification location profile information</li> <li>Create user accounts for other corporate administrators and program administrators and general users</li> <li>Create reports</li> <li>Update profile information for other program administrators, general users, and themselves</li> <li>Unlock and/or delete user accounts</li> <li>Close corporate administrator and Employer accounts</li> </ul>                                                          |
| And/Care website of excitated blane powerset. <u>Here is the countral</u> Eventify Home Company Locations      Reports Resources      PowerSet      Dots      Dots                                                                                                    | Corporate Administrator User Roles                                                                                                    |
| Water and the intervention is the intervention of the intervention of the i                               | <ul> <li>As a corporate administrator, it is important to know:</li> <li>You CANNOT create or manage E-Verify cases.</li> <li>A corporate administrator account allows you to oversee E-Verify accounts for multiple verification locations.</li> <li>Another corporate administrator in your company or entity can assist you if you have been locked out of E-Verify due to a password issue</li> <li>You may use your corporate administrator account to enroll your verification locations in E-Verify.</li> </ul>                                                                                       |
| Contract water of the contract of the Company Locations  Performs Resources  Performs Resources  Performs | Corporate Administrator Rules and Responsibilities – Verification                                                                                                    |
| Description         Description                                                                                                    | Locations (Employer Accounts)         There are two user roles that can be assigned to a verification location (Employer account):         General User       General users create, manage and close E-Verify cases, update their user profile, change their password and view reports.         Program       A program administrator can also create and manage cases in E-Verify. In addition, program administrators add and delete user accounts, oversees cases created by the verification location's users, creates reports, updates company or entity profile information and resets user passwords. |

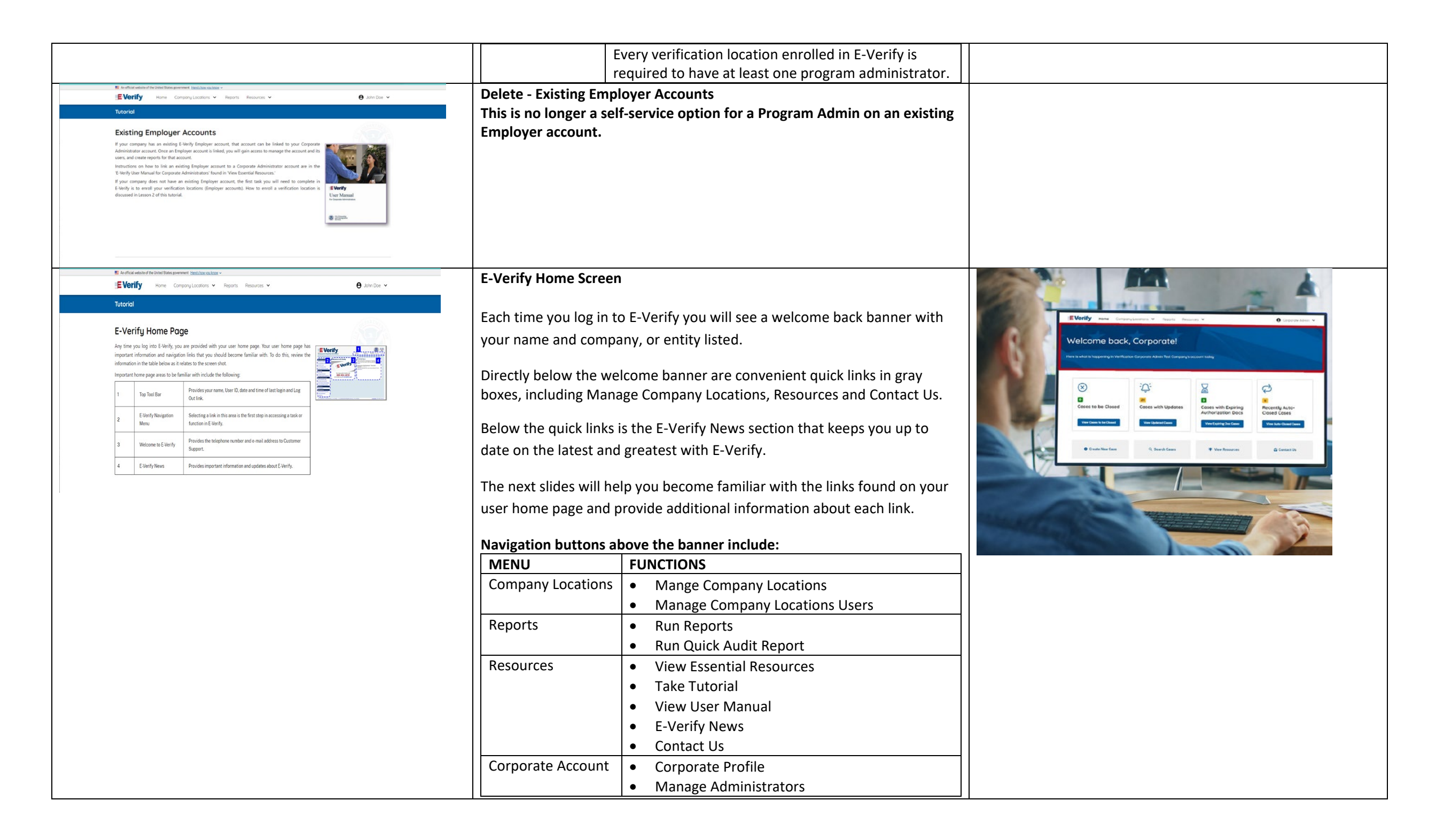

|                                                                                                    | • Close Corporate Account         User Account         • User Profile         • Change Password         • Change Security Questions                                                                                                    |
|----------------------------------------------------------------------------------------------------|----------------------------------------------------------------------------------------------------|
| Were Company Locations Y Reports Resources Y       Carporate Addmit Y         International Sector Sector Secto | <ul> <li>Summary</li> <li>Congratulations! You have completed Lesson 1 of the E-Verify Tutorial for corporate Administrators.</li> <li>You should now be able to: <ul> <li>Describe the background and overview of E-Verify</li> <li>Carry out and comply with guidelines for protecting privacy and personal information</li> <li>Describe the purpose of a corporate administrator account</li> <li>Identify the different E-Verify user roles</li> <li>Recognize the E-Verify home page</li> </ul> </li> </ul> |

# CA Lesson 2

| Le<br>Ai | esson 2: Company Location<br>dministration |
|----------|--------------------------------------------|
| Co       | ompany Location Administration             |
| Ve       | erification Locations vs. Hiring Sites     |
| En       | roll Verification Locations                |
| Ma       | anage Company Locations                    |
| De       | sources                                    |

|                                                                                                    | Updated Content                                                                                                    | Updated Image |
|----------------------------------------------------------------------------------------------------|----------------------------------------------------------------------------------------------------|---------------|
| LESSON COMPLETED      Lesson 2: Company Location     Administration      Company Location Administration      Verification Locations vs. Hiring Sites      Enroll Verification Locations      Manage Company Locations      Resources      Review Lesson 2 | <ul> <li>Lesson 2: Company Location Administration</li> <li>Company Location Administration</li> <li>Verification Locations vs. Hiring Sites</li> <li>Enroll Verification Locations</li> <li>Manage Company Locations</li> <li>Resources</li> </ul>                                  |               |
| <page-header></page-header>                                                                                                    | Company Location Administration<br>Welcome to Lesson 2 of the E-Verify Corporate Administrator Tutorial. In<br>this lesson, you will learn about:<br>• Verification Locations vs. Hiring Sites<br>• Enrolling a Verification Location<br>• Managing Company Locations<br>• Resources |               |

| EVerify Home Company Locations - Reports Resources - O Corporate Admin                                                                                                    | Learning Objectives                                                                                                    |                                                                                                    |
|----------------------------------------------------------------------------------------------------|----------------------------------------------------------------------------------------------------|----------------------------------------------------------------------------------------------------|
| Tutorial         Learning Objectives         Upon completing this lesson, you should be able to:         Recognize the difference between a verification location and a hiring site         Enroll a verification location         Manage the information in 'My Company Locations'         Identify the role of Corporate Administrators in support of users at your company locations | <ul> <li>Upon completing this lesson, you should be able to:</li> <li>Recognize the difference between a verification location and a hiring site</li> <li>Enroll a verification location</li> </ul>                                                                                                    |                                                                                                    |
| Back Next Exit Lesson 2 Page 2 of 23                                                                                                    | <ul> <li>Manage the information in Company Locations</li> <li>Identify the role of Corporate Administrators in support of users at your company locations</li> <li>Terminate Company Locations</li> </ul>                                                                                                    |                                                                                                    |
| E Verify Home Company Locations V Reports Presources V 🕒 Corporate Admin V                                                                                                    | Company Location Administration                                                                                                    | EVerify Home Company Locations V Reports Resources V \varTheta Corporate Admin V                                                                                                    |
| Accurate<br>Company Location Administration<br>As a corporate Administration states in:<br>Every and the information and users that are linked to your Corporate Administrator account.                                                                                                    | <ul> <li>As a Corporate Administrator, your primary functions are to:</li> <li>1. Enroll your company's verification locations in E-Verify as Employer accounts: and</li> </ul>                                                                                                    | Welcome back, Corporate!       User Account         Here is where is happening in Verification Corporate Adminis Test Company, I account toolog       Leg Out                                                                                                    |
| Back Not ExitLosson Lesson 2 Page 3 of 23                                                                                                    | <ol> <li>Manage the information and users that are linked to your Corporate<br/>Administrator account.</li> <li>Terminate company locations</li> </ol>                                                                                                    | Image: Consect New Cases     Image: Consect New Cases     Image: Consect New Cases     Image: Consect New Cases     Image: Consect New Cases     Image: Consect New Cases     Image: Consect New Cases       Image: Consect New Cases     Image: Consect New Cases     Image: Consect New Cases     Image: Consect New Cases     Image: Consect New Cases       Image: Consect New Cases     Image: Consect New Cases     Image: Consect New Cases     Image: Consect New Cases     Image: Consect New Cases                                                                                                    |
| <text><section-header><section-header></section-header></section-header></text>                                                                                                    | Verification Locations vs. Hiring Sites         There are two types of company locations in E-Verify:         • Verification locations; and         • Hiring sites.         It is important to recognize the difference between verification locations and hiring sites to determine how to organize your company's or entity's E-Verify accounts.         The next screen discusses verification locations and hiring sites in more | Image: Second state and state and s |
|                                                                                                    | detail.                                                                                                    | Hiring Sites                                                                                                    |

| EVerify Home Company Locations V Reports Resources V O Corporate Admin V<br>Tutorial                                                                                                    | Verification Location                                                                                                    | <b>E-Verify</b>                                |
|----------------------------------------------------------------------------------------------------|----------------------------------------------------------------------------------------------------|------------------------------------------------|
| Verification Location                                                                                                    | A verification location is where your company's or entity's staff takes the                                                                                                    |                                                |
| A verification location is where your company's staff takes the information from an employee's Form I-<br>9 and creates a case in E-Verify.                                                                                                    | Information from an employee's Form I-9 and creates a case in E-verify.                                                                                                    | Corporate Administrator Corporate Headquarters |
| This is where General Users and Program Administrators create cases in E-Verify. Generally, each verification location has its own Employer account. However, it is important to know that:<br>If your company has staff at each location that uses E-Verify, then each location is considered a verification location.<br><b>OR</b><br>If your company centralizes the use of E-Verify to certain locations, then only those locations are considered verification locations.                                                                                                    | This is where General Users and Program Administrators create cases<br>in E-Verify.<br>Generally, each verification location has its own Employer account.<br>However, it is important to know that:                                                                                                    | Verification Locations<br>(Employer Accounts)  |
| Back Next Exit Lesson 2 Page 5 of 23                                                                                                    | <ul> <li>If your company or entity has staff at more than one location, and each one uses E-Verify, then each location is considered a verification location.</li> <li>OR</li> <li>If your company or entity centralizes the use of E-Verify to certain locations, then only those locations are considered verification locations.</li> </ul>                                                                                                    | Hiring Sites                                   |
| Were Company Locations Y Reports Resources Y         Tutorial         Hiring Site         A hiring site is the location where your company's employees are hired and they complete Form 1-9.         If your company creates cases in E-Verify at the same location that an employee completes Form 1-9.         Is a verification location AND a hiring site.         Companies select which sites participate in E-Verify on a hiring site by hiring site basis. This means that if you decide to have a hiring site participate, you are not permitted to verify ANY employees at that location. | <ul> <li>Hiring Site</li> <li>A hiring site is the location where the employer hires employees and they complete Form I-9. If your company or entity creates cases in E-Verify at the same location, it is a verification location and a hiring site.</li> <li>Companies and entities may individually select which hiring sites participate in E-Verify. This means that if you decide to have a hiring site participate in E-Verify, you must verify all newly hired employees for that hiring site. If you decide not to have a hiring site participate, you are not permitted to</li> </ul> | Verification Locations<br>(Employer Accounts)  |
| Back Next Exit Lesson 2 Page 6 of 23                                                                                                    | verify any employees at that location.                                                                                                    | Hiring Sites                                   |

| EVerify Home Company Locations - Reports Resources - O Corporate Admin                                                                                                    | Enroll Verification Locations                                            | EVerify Home Compo                    | ny Locations 👻 Reports Resou          | on Y                                      | 9 Corporate Admin 🐱            |
|----------------------------------------------------------------------------------------------------|--------------------------------------------------------------------------|---------------------------------------|---------------------------------------|-------------------------------------------|--------------------------------|
| Tutorial                                                                                                    |                                                                          | The second second                     | t t                                   |                                           | Company Account 🐱              |
|                                                                                                    | As a corporate administrator, you may enroll your new verification       | Welcome back                          | , Corporate!                          |                                           | User Account 🐱                 |
| Enroll Verification Locations As a Comprete Administrator, you may enroll your new verification locations in F-Verify                                                                                                    | locations in E-Verify.                                                   | Here is what is happening in Verifica | tion Corporate Admin Test Company's o | ccount today                              | Log Out                        |
| To enroll a verification location, from 'My Company Locations,' click 'Add New Location.'                                                                                                    |                                                                          |                                       |                                       |                                           |                                |
| The next screens discuss the steps to enroll a verification location in E-Verify.                                                                                                    | To enroll a verification location, from Company Locations click Manage   | $\bigotimes$                          | Ω:                                    | ×                                         | ¢                              |
| Here and the second second sec | Company Locations.                                                       |                                       |                                       |                                           |                                |
|                                                                                                    |                                                                          | Cases to be Closed                    | Cases with Updates                    | Cases with Expiring<br>Authorization Docs | Recently Auto-<br>Closed Cases |
| Reak Next Fuit areas                                                                                                    |                                                                          | View Gaues to be Closed               | View Updated Cases                    | View Expiring Doc Cases                   | View Auto-Closed Cases         |
|                                                                                                    |                                                                          |                                       |                                       |                                           |                                |
|                                                                                                    |                                                                          | Create New Case                       | Q. Search Cases                       | * View Resources                          | 🖾 Contact Us                   |
| E Varify Hore Company Locations V Reports Resources V 🕒 Corporate Admin V                                                                                                    | Add Now Company Location - Chaosa Account Accoss                         |                                       |                                       |                                           |                                |
| Tutorial                                                                                                    | Add New Company Location – Choose Account Access                         |                                       |                                       |                                           |                                |
| Enroll a Verification Location – Select Employer Category                                                                                                    | From Company Locations click Manage Company Locations and select Add     |                                       |                                       |                                           |                                |
| The organization designation implyion: adaption) terrification location as either federal,<br>state, load government or a federal contractor which or without the FAR - Verify clause.                                                                                                    | <b>New Company</b> Add the account access method that best describes how |                                       |                                       |                                           |                                |
| If your verification location does not fall within any of these categories, select "tione of these<br>categories apply."                                                                                                    | you company or entity plans to use E-Verify and click <b>Next</b>        |                                       |                                       |                                           |                                |
|                                                                                                    |                                                                          |                                       |                                       |                                           |                                |
|                                                                                                    | To learn more, click the arrow on the right of each option.              |                                       |                                       |                                           |                                |
| Back Net Selfleton (2009.2 2009.0123                                                                                                    |                                                                          |                                       |                                       |                                           |                                |
|                                                                                                    |                                                                          |                                       |                                       |                                           |                                |
|                                                                                                    | Add New Company Location - Employer Category                             |                                       |                                       |                                           |                                |
|                                                                                                    | Add New Company Location – Employer Category                             |                                       |                                       |                                           |                                |
|                                                                                                    | From the Employer Category page select the employer category that best   |                                       |                                       |                                           |                                |
| Enroll a Verification Location - Sign Memorandum of Understanding                                                                                                    | describes your organization and click <b>Next</b> .                      |                                       |                                       |                                           |                                |
| (MOU) The Memorandum of Understanding (MOU) is an accompany between the employer the Department of                                                                                                    |                                                                          |                                       |                                       |                                           |                                |
| Homeland Security and the Social Security Administration. All users must follow the guidelines set forth in it.                                                                                                    |                                                                          |                                       |                                       |                                           |                                |
| Select 'Agree' if you agree to the terms and conditions of the MOU. NOTE: If you do not agree with the terms and conditions of the MOU, you will not be able to enroll your                                                                                                    |                                                                          |                                       |                                       |                                           |                                |
| verification location. After agreeing to the terms and conditions of the MOU, click 'Next.' This action electronically signs the                                                                                                    |                                                                          |                                       |                                       |                                           |                                |
| MOU.                                                                                                    |                                                                          |                                       |                                       |                                           |                                |
|                                                                                                    |                                                                          |                                       |                                       |                                           |                                |
|                                                                                                    |                                                                          |                                       |                                       |                                           |                                |
|                                                                                                    |                                                                          |                                       |                                       |                                           |                                |
| Back Next Exit Lesson 2 Page 9 of 23                                                                                                    |                                                                          |                                       |                                       |                                           |                                |

| ►Verify Home Company Locations V Reports Resources V Carparate Admin V Tutorial Enroll a Verification Location - Enter Company Information After you have agreed to the terms and conditions of the MOU, enter all required fields (marked with ") about the verification location and click 'NEXT.                                                                                                    | Add New Complany Location – Company Information<br>From the Company Information screen enter the company information<br>including the company name, employer identification number, street<br>address, total number of employees and NAICS code and click <b>Next</b> .                                                                                                    |                                                                                         |
|----------------------------------------------------------------------------------------------------|----------------------------------------------------------------------------------------------------|-----------------------------------------------------------------------------------------|
| <complex-block>I will will be the series of the series will be series and the series of the series of the serie</complex-block> |                                                                                                    |                                                                                         |
| <page-header></page-header>                                                                                                    | <ul> <li>Add New Company Location – Hiring Sites</li> <li>From the Hiring Sites page select Add Hiring Site and enter the street<br/>address, city, state, and zip code and click Add Hiring Site to add your hiring<br/>sites one at a time.</li> <li>OR</li> <li>Select Bulk Upload to add multiple hiring sites by uploading a file.</li> <li>To use the bulk upload function, you must create a comma separated value<br/>(.csv) file with the hiring site addresses.</li> <li>If you need to create a .csv file, click Download CSV Template to open a<br/>pre-formatted .csv file. Add the hiring site addresses to the .csv file and<br/>save the document.</li> </ul> | Company<br>Verification Location<br>Hiring Hiring<br>Site Site Hiring<br>Site Site Site |

|                                                                                                    | You also can drag the .csv file or click Choose From Folder to locate the               |
|----------------------------------------------------------------------------------------------------|-----------------------------------------------------------------------------------------|
|                                                                                                    | file and click Bulk Upload Hiring Sites.                                                |
| EVerify Home Company Locations V Reports Resources V \varTheta Corporate Admin V                                                                                                    | Add New Company Location - E-Verify Users                                               |
| Tutorial                                                                                                    |                                                                                         |
| Enroll a Verification Location - Enter Hiring Sites                                                                                                    | A company must have one memorandum of understanding (MOU)                               |
| If you select 'Multiple Sites Verification,' you will need to list the number of hiring sites by state for which                                                                               | signatory and at least one program administrator. If you need access to                 |
| the verification location will create E-Verify cases. To add a new state, follow the steps listed below.                                                                                       | E-Verify once your company is enrolled, please add yourself as a Program                |
| From the drop down list, select a state and enter the number of hiring sites in that state.                                                                                                    | Administrator:                                                                          |
|                                                                                                    | From the Corporate Account click Manage Administrators                                  |
|                                                                                                    | <ul> <li>From the Users screen, add user(s) and designate the MOU Signatory.</li> </ul> |
|                                                                                                    | and the program administrators. Program Administrators can be added                     |
| Back         Next         Exit Lesson         Lesson 2         Page 13 of 23                                                                                                    | or deleted at any time after enrollment is complete.                                    |
|                                                                                                    |                                                                                         |
| EVerify Home Company Locations V Reports Resources V 🕒 Corporate Admin V                                                                                                    | Add New Company Location – Review and Submit Enrollment                                 |
| Tutorial                                                                                                    |                                                                                         |
| Free His Mariffrentian Learning - Entry Delet(1) of Contract                                                                                                    | From the Review and Submit Enrollment page, review your company's                       |
| Enroll a Verification Location – Enter Point(S) of Contact                                                                                                    | information. In the Company Access and MOU section:                                     |
| The person(s) entered will automatically be a Program Administrator, unless you specify someone different.                                                                                     | Click View MOU to see your MOU;                                                         |
| Click 'Add' from the Points of Contact Summary List screen to enter additional points of contact.                                                                                              | Review Terms of Use;                                                                    |
| The Program Administrator(s) should receive a confirmation e-mail within a few minutes after you complete<br>the verification locations' enrollment with their user ID and temporary password. | Check I Agree; and     Click Submit Enrollment                                          |
|                                                                                                    | • Click Submit Enrollment.                                                              |
| Back Next Exit Lesson Lesson 2 Page 14 of 23                                                                                                    |                                                                                         |
|                                                                                                    | Add New Company Location – Enrollment Complete                                          |
|                                                                                                    | Add New company Location - Enromment complete                                           |
|                                                                                                    | The Enrollment Completed page will display a green banner to show your                  |
| Enroll a Verification Location – Review and Submit Information                                                                                                    | enrollment is successful.                                                               |
| The last step to complete the verification location enrollment is to review the information you entered for accuracy.                                                                          |                                                                                         |
| Click 'View/Edit' to make any changes. Once you have reviewed the verification location information, click 'Register Employer.'                                                                | Your E-Verify program administrators will receive their User IDs and                    |
| Your verification location is now enrolled in E-Verify!                                                                                                    | passwords by email. Please be sure to check your spam and/or junk folders               |
|                                                                                                    | if you are not seeing it in your inbox.                                                 |
|                                                                                                    |                                                                                         |
| Back Next Exit Lesson 2 Page 15 of 23                                                                                                    | Before you complete this process, click on View Memorandum of                           |
|                                                                                                    | Posources manager legal councel, and other appropriate staff                            |
|                                                                                                    |                                                                                         |
|                                                                                                    | You <b>MUST</b> notify <b>ALL</b> employees of your participation in E-Verify:          |
|                                                                                                    |                                                                                         |

|                                                     | <ul> <li>Provide the following posters to your company locations: <ul> <li>Notice of E-Verify Participation; and</li> <li>Right to Work.</li> </ul> </li> <li>Ensure all locations display the posters (in both English and Spanish) in a prominent place that is clearly visible to all current and prospective employees, electronically or in hard copy.</li> <li>Replace the participation posters when updates are provided by DHS to ensure employees, applicants, and the public have the most recent and complete information regarding E-Verify.</li> <li>E-Verify recommends providing a copy of these posters with job application materials, either electronically or in hard copy.</li> </ul> |  |
|-----------------------------------------------------|----------------------------------------------------------------------------------------------------|--|
| (Interview) You You You You You You You You You You | <ul> <li>Company Locations – Terminate Company</li> <li>As a Corporate Administrator, you may terminate a company verification<br/>location in E-Verify.</li> <li>To terminate a verification location, from Company Locations click Manage<br/>Company Locations.</li> <li>Use the Sort by Function or Review and check the box next to the company<br/>or companies to be terminated and click Terminate Selected.</li> </ul>                                                                                                    |  |
| Back Next Exit Lesson 2 Page 16 of 23               |                                                                                                    |  |

| EVerify Home Company Locations V Reports Resources V \varTheta Corporate Admin V                                                                                                    | Company Locations – Terminate Company Locations                                                                                                    |  |
|----------------------------------------------------------------------------------------------------|----------------------------------------------------------------------------------------------------|--|
| Tutorial         Manage Company Locations - View Existing Locations         The View Existing Locations' link allows you to search for the verification locations linked to your corporate Administrator account. You can use this link to view and update the verification locations linked to your company information,         Hiring sites,         Point(s) of contact, and         NAICS code.         To view and update the verification location's profile, follow the steps outlined in the 'E-Verify User Manual for Corporate Administrators' found in 'View Essential Resources'. | From the Terminate Company Locations page:<br>Review the selected company to be terminated, note the prepopulated<br>termination request date, provide the termination request reason and click<br><b>Next</b> .<br>If you do not want to request termination for this account at this time, click<br><b>Cancel</b> .                                                                                                    |  |
|                                                                                                    | <ul> <li>Manage Company Location Users</li> <li>As a corporate administrator, you manage important information about your company locations and users. Manage Company Location Users navigation features include:</li> <li>View existing locations and users;</li> <li>Add new users and assign user roles;</li> <li>Edit user information and delete users; and</li> <li>Change user passwords.</li> <li>The following screens provide additional information.</li> </ul> |  |

| EVerify Home Company Locations V Reports Resources V \varTheta Corporate Admin V                                                                                                    | Manage Company Locations Users                                                                                                    |  |
|----------------------------------------------------------------------------------------------------|----------------------------------------------------------------------------------------------------|--|
| <page-header></page-header>                                                                                                    | <ul> <li>Manage Company Locations Users</li> <li>The Users page allows you to manage users linked to your Corporate<br/>Administrator account. You can: <ol> <li>View company locations;</li> <li>Search by User ID, First and Last Name;</li> <li>Add users;</li> <li>View users whose password change is required and pending<br/>reactivation;</li> <li>Edit user information; and/or</li> </ol> </li> </ul> |  |
| Back       Nxxt       Exit Lesson 2       Page 18 of 23                                                                                                    | The next few slides will give you more information.                                                                                                    |  |
| Werify Yer Company Locations Y Reports Resources Y Corporate Admini Y Tatorial Mana Company Locations - View Existing Users And a constraint of the state of the state of the s | Manage Company Locations Users – Users<br>From the Company Location - User page click the drop-down arrow, and<br>then select the company location.                                                                                                    |  |
| Back Next ExitLesson Lesson 2 Page 19 of 23                                                                                                    |                                                                                                    |  |

|                                                                                                    | Managa Company Locations Licers - Solast Licer Polo                                                                                                    | EVerify Home Company Locations V Reports Resources V                                                                                                    |
|----------------------------------------------------------------------------------------------------|----------------------------------------------------------------------------------------------------|----------------------------------------------------------------------------------------------------|
|                                                                                                    | Wanage Company Locations Osers – Select Oser Kole                                                                                                    | Company Locations                                                                                                    |
| Tutorial         Manage My Company Locations - Reset User Password         As a Corporate Administrator, you can reset passwords for your verification locations' users. To reset passwords, follow the steps outlined in the 'E-Verify User Manual for Corporate Administrators' found in 'View Essential Resources'         View Essential Resources:                                                                                                    | Enrolled accounts can assign their users with different permissions and functions.<br>There are two types of users: Program Administrators and General Users.<br>If you enrolled using the web services access method, you can also create | Users<br>Company Locations<br>Company Locations<br>Compan |
|                                                                                                    | web services credentials that will provide developer access to a suite of                                                                                                    | CTINCORECO Thomas Casse Program Admin Mari                                                                                                    |
|                                                                                                    | features that can be integrated into proprietary software.                                                                                                    |                                                                                                    |
|                                                                                                    |                                                                                                    | Roas Per Page 10 2 51 of 1 tem < Page 10 2                                                                                                    |
| Back Next ExitLesson 2 Page 20 of 23                                                                                                    |                                                                                                    | Evently       Ivery squares       Very squares       Very squares       Output squares       Output squares       Output squares         Company Locations       Ivery squares       Output squares       Output squares                                                                                                    |
| EVerify Home Company Locations V Reports Resources V 😧 Corporate Admin V                                                                                                    | Manage Company Locations Users – Enter User Information                                                                                                    | EVentby Income Company Lasting + Property Reactor + Company Address + Company Longitude                                                                                                    |
| Tutorial                                                                                                    |                                                                                                    | 00                                                                                                    |
|                                                                                                    | Enter the user information including the email address, last name, first                                                                                                    | Energian Sectors Ber Mensels Sectors D                                                                                                    |
| Manage My Company Locations - Close Verification Location Account         As a Corporate Administrator, you can close your corporate account and terminate the verification<br>locations' participation in E-Verify.         If the entire company wants to stop participating in E-Verify, then you must close the account for each<br>location.         To close a verification locations' account, follow the steps outlined in the 'E-Verify User Manual for<br>Corporate Administrators' found in 'View Essential Resources.' | name and phone number and click <b>Next</b> .                                                                                                    |                                                                                                    |
| Back Next Exit Lesson Lesson 2 Page 21 of 23                                                                                                    |                                                                                                    |                                                                                                    |
|                                                                                                    | Manage Company Locations Users – Generate ID                                                                                                    |                                                                                                    |
|                                                                                                    | E-Verify will automatically generate an Access ID for the user.                                                                                                    |                                                                                                    |
|                                                                                                    | You may accept the system-generated Access ID or create your own.                                                                                                    |                                                                                                    |
|                                                                                                    | To accept the system-generated Access ID, click <b>Submit New ID</b> .                                                                                                    |                                                                                                    |

| To create your own user ID, delete the system-generated user ID and type<br>your desired user ID. Your user ID must be exactly eight alphanumeric<br>characters (letters and numbers) and is not case-sensitive. |                                                                                                    |                                                                                 |                     |
|----------------------------------------------------------------------------------------------------|----------------------------------------------------------------------------------------------------|---------------------------------------------------------------------------------|---------------------|
|                                                                                                    |                                                                                                    |                                                                                 |                     |
| Manage Company Locations Users – User Information                                                                                                    | EVerify Home Company Locations - Repo                                                                                                    | orts Resources 🗸                                                                | 🕒 Corporate Admin 🐱 |
| As a corporate administrator you can edit user information, reset                                                                                                    | + View Existing Users                                                                                                    |                                                                                 |                     |
| passwords for your verification locations users and delete users.                                                                                                    | Chimp Fly                                                                                                    |                                                                                 |                     |
| To reset passwords, follow the steps outlined in the E-Verify User Manual for Corporate Administrators found in View Essential Resources.                                                                        | User Information<br>User D<br>CFLY2172<br>User Role<br>General User<br>Last Name<br>Fly<br>Middle Initial<br><br>Phone Number<br>(21): 243-8767<br>Edit User Information | Email Address<br>Tastadghypernet<br>Company Name<br>Isat<br>First Name<br>Chimp |                     |
|                                                                                                    | Password<br>Password Expires<br>June 21. 2023 (n 09 days)<br>Change Password                                                                                             | Access<br>User Accent Status<br>Password Change Required<br>Delete User         |                     |
|                                                                                                    | EVerify two company locations v Aport Area<br>Company Locations<br>Change Password                                                                                       | outes ¥                                                                         | Corporate Advont ve |
|                                                                                                    |                                                                                                    |                                                                                 |                     |

| EVerify Home Company Locations V Reports Resources V OCorporate Admin V                                                                                                    | Summary                                                                                                    |                                                                                    |
|----------------------------------------------------------------------------------------------------|----------------------------------------------------------------------------------------------------|------------------------------------------------------------------------------------|
| Tutorial         Summary         Gongratulationsi von have completed Lesson 2 of the E-Verify Tutorial for Corporate Administrators. You should now be able to:         Recognize the difference between a hiring site and verification location         Enroll a verification location         Manage the information in 'My Company Locations'         identify the role of Corporate Administrators in support of users at your company locations | <ul> <li>Congratulations! You have completed Lesson 2 of the E-Verify Tutorial for<br/>Corporate Administrators. You should now be able to:</li> <li>Recognize the difference between a verification location and a hiring<br/>site</li> <li>Enroll a verification location</li> <li>Manage the information in Manage Company Locations Users</li> <li>Identify the role of corporate administrators in support of users at your<br/>company locations</li> <li>Terminate company locations</li> </ul> |                                                                                    |
| Everify Home Company Locations V Reports Resources V Corporate Admin V Tutorial Resources Corporate Administrator Company Location Administration Job Aid Back Complete Lesson Exit Lesson Exit Lesson 2 Page 23 of 23                                                                                                    | Job Aid for Corporate Administrator – Add Company Location – EVG Task<br>to Update Job Aid<br>See link to updated version.                                                                                                    | Resources         Corporate Administrator Company Locations Administration Job Aid |

## CA Tutorial Lesson 3

| S LESSON COMPLETED                                             |  |
|----------------------------------------------------------------|--|
| Lesson 3: Corporate<br>Administrator Account<br>Administration |  |
| Corporate Administrator Account<br>Administration              |  |
| Create a Password                                              |  |
| Navigation Menu                                                |  |
| Manage My Corporate Administrator Account                      |  |
| Reports                                                        |  |
| Resources                                                      |  |
| Review Lesson 3                                                |  |

| Current                                                                                                    | Updated Content                                                                                                    |  |
|----------------------------------------------------------------------------------------------------|----------------------------------------------------------------------------------------------------|--|
| Current         Image: Composition of the second second s | Updated Content         Lesson 3: Corporate Administrator Account Administration         • Corporate Administrator Account Administration         • Create a Password         • Navigation Menu         • Manage Corporate Administrator Account         • Reports         • Resources |  |
| Resources Review Lesson 3                                                                                                    |                                                                                                    |  |

| EVerify       Yes       Report       Report       Corporate Administrator         Totorial                                                                                                    | <ul> <li>Corporate Administrator Account Administration</li> <li>Welcome to Lesson 3 of the E-Verify tutorial for Corporate<br/>Administrators. In this lesson, you will learn about these E-<br/>Verify topics:</li> <li>Create a Password</li> <li>Navigation Menu</li> <li>Manage Corporate Administrator Account</li> <li>Reports</li> </ul> |  |
|----------------------------------------------------------------------------------------------------|----------------------------------------------------------------------------------------------------|--|
| Everify       Home       Company Locations       Reports       Resources       Corporate Admin       Image: Company Location         Tutorial       Learning Objectives       Image: Company Location       Image: Company Location <td>Learning Objectives Upon completing this lesson, you should be able to:</td> <td></td> | Learning Objectives Upon completing this lesson, you should be able to:                                                                                                    |  |
| Recognize requirements to create a password<br>Use your left navigation menu<br>Manage the information in 'My Corporate Account' and 'My Reports'<br>Back Next Exit Lesson 3 Page 2 of 16                                                                                                    | <ul> <li>Recognize requirements to create a password</li> <li>Use your navigation menu</li> <li>Manage the information in Corporate Account</li> <li>Create Reports</li> </ul>                                                                                                    |  |

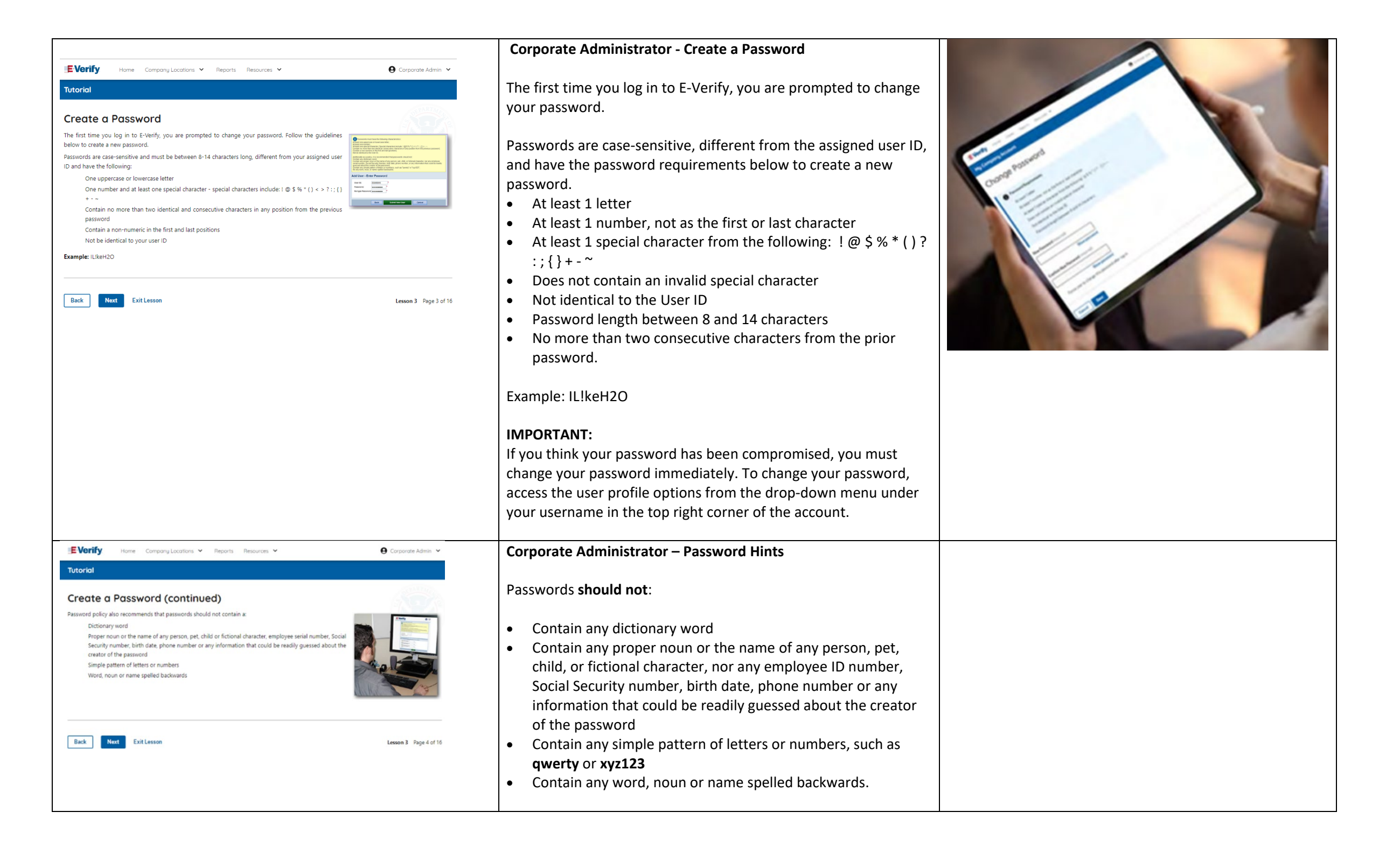

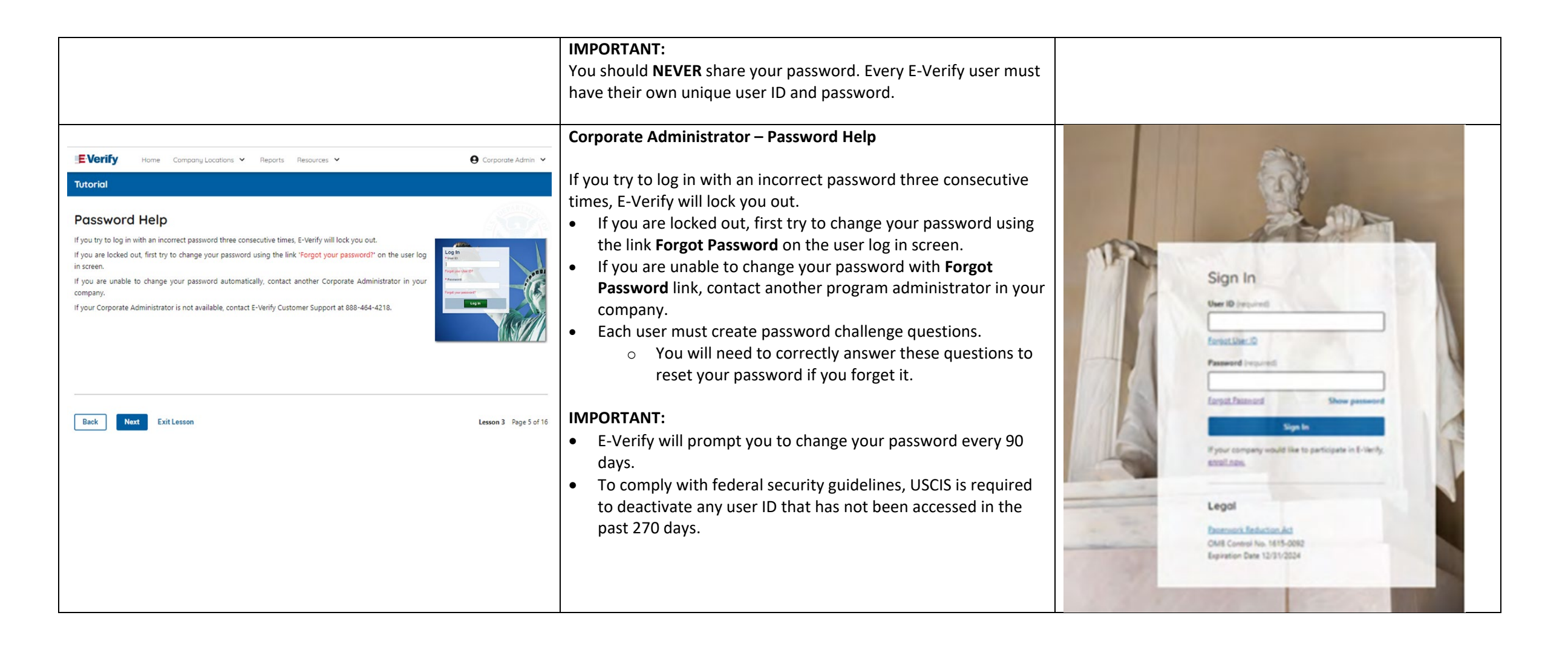

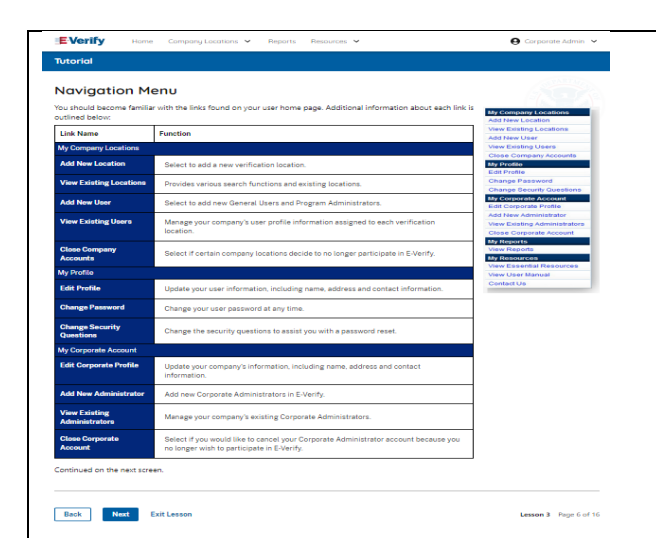

**Corporate Administrator E-Verify Home Page - Navigation Menu** 

Each time you log in to E-Verify you will see a welcome back banner with your name and company, or entity listed.

Under the welcome banner are convenient quick links in gray boxes, including Manage Company Locations, View Resources and Contact Us.

Below the quick links is the E-Verify News section that keeps you up to date on the latest and greatest with E-Verify.

The next slides will help you become familiar with the links found on your user home page and provide additional information about each link.

| Link              | Function           |
|-------------------|--------------------|
| Home              | Corporate          |
|                   | Administrator User |
|                   | Home Page          |
| Company Locations | Manage Company     |
|                   | Locations          |
|                   | Manage Company     |
|                   | Location Users     |
| Reports           | Run Reports        |
| Resources         | View Essential     |
|                   | Resources          |
|                   | Take Tutorial      |
|                   | View User Manual   |
|                   | E-Verify News      |
|                   | Contact Us         |
| Account Options   | Corporate Account  |
|                   | User Account       |
|                   | Log Out            |

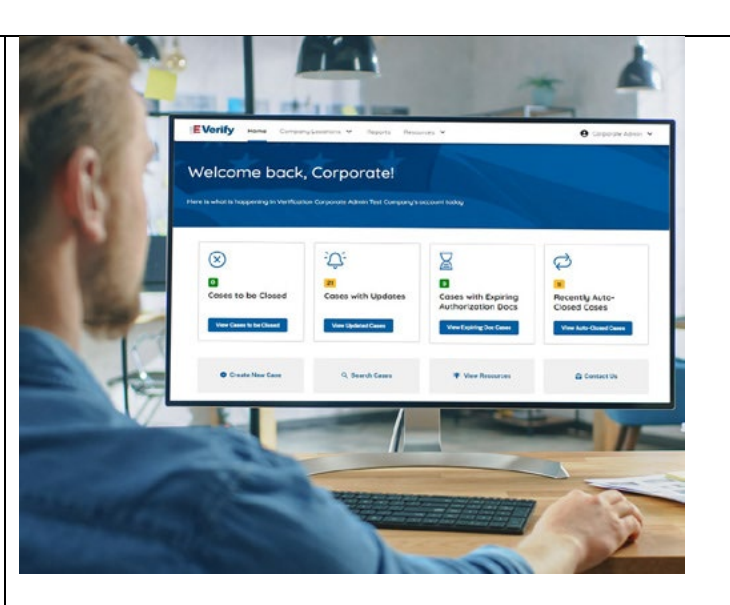

| EVerify Home Company Locations V Reports Resources V Tutorial                                                                                                    | 🕒 Corporate Admin 🐱                                                                                                    | Delete OBE                                                                                                    |                                                                                                    |
|----------------------------------------------------------------------------------------------------|----------------------------------------------------------------------------------------------------|----------------------------------------------------------------------------------------------------|----------------------------------------------------------------------------------------------------|
| Colspan="2">Colspan="2">Colspan="2">Colspan="2">Colspan="2">Colspan="2">Colspan="2">Colspan="2">Colspan="2">Colspan="2">Colspan="2"Colspan="2"Co |                                                                                                    |                                                                                                    |                                                                                                    |
| Were       Company Locations       Reports       Resources         Tutorial    As a Corporate Administratory you manage important information about your company and othe Administrators with My Corporate Account navigation features. These features include: <ul> <li>Edit Corporate Profile</li> <li>Add New Administrators</li> <li>Close Corporate Account</li> <li>Close Corporate Account</li> <li>The next screens provide additional information.</li> <li>Back</li> <li>Met</li> <li>Lit Leson</li> </ul>                                                                                                    | € Capaca Adm ><br>er Capaca<br>transministration of the state of the state | <ul> <li>Corporate Administrator Account Management</li> <li>As a corporate administrator, you manage important information about your company and other corporate administrators. The navigation features include:         <ul> <li>Corporate Profile</li> <li>Manage Administrators</li> <li>Close Corporate Account</li> </ul> </li> <li>The next screens provide additional information.</li> </ul> | Verify Home Company Locations V Reports Resources V Corporate Admin A Welcome back, Corporate I. Here is what is happening in Verification Corporate Admin Test Compony's account today Is what is happening in Verification Corporate Admin Test Compony's account today Is what is happening in Verification Corporate Admin Test Compony's account today Is what is happening in Verification Corporate Admin Test Compony's account today Is what is happening in Verification Corporate Admin Test Compony's account today Is what is happening in Verification Corporate Admin Test Compony's account today Is what is happening in Verification Corporate Admin Test Compony's account today Is what is happening in Verification Corporate Admin Test Compony's account today |
| Verify Hore Company Locations V Reports Resources V      Vetorial      Manage My Corporate Administrator Account - Ed      The Salt Corporate Profile link diplays the current information entered when your company enroll      E-Verify. To update the information on this page, simply click. View/Edit:                                                                                                    | Cronetedanta V                                                                                                    | Corporate Administrator – Corporate Profile         The Corporate Profile link displays the current information entered when your company enrolled in EVerify.         To make edits to your company information, and or company address select the option to edit under the appropriate section, make necessary updates and click Save.                                                                |                                                                                                    |
| Back Next Exit Lesson                                                                                                    | Lesson 3 Page 9 of 16                                                                                                    |                                                                                                    |                                                                                                    |

| danage My                     | Corporate Account – Edit Corporate Profile                                                                                           | (continued)                                                                                                    |  |
|-------------------------------|----------------------------------------------------------------------------------------------------|----------------------------------------------------------------------------------------------------|--|
| n your company infor          | mation page, you can update any of the fields outlined in the table below.                                                           | Company Millionetine                                                                                                    |  |
| Company Name                  | Company enrolled in E-Verify.                                                                                                    | Residuates and an experimental sector and a sector and a sector a      |  |
| Facility Address              | Location where cases are created.                                                                                                    | Antopologia and Antopologia and Antopologia antopologia antopo |  |
| Alternate Address             | Company's mailing address. If this address is different from the physical location,<br>use this field to make the necessary changes. | Second Background Control Control      |  |
| Additional Information        | Information about any associated Corporate Parent Company information if<br>applicable.                                              | New Sector Sector Secto |  |
| Parent Organization           | An organization that owns or controls other organizations (sometimes called<br>subsidiaries).                                        |                                                                                                    |  |
| Corporate<br>Administrator(s) | Allows you to view and edit Corporate Administrators assigned to a verification<br>location.                                         |                                                                                                    |  |
|                               |                                                                                                    | Ĺ                                                                                                    |  |
| Back Next                     | Exit Lesson                                                                                                    | Lesson 3 Page 10 of 16                                                                                                    |  |
|                               |                                                                                                    |                                                                                                    |  |
|                               |                                                                                                    |                                                                                                    |  |
|                               |                                                                                                    |                                                                                                    |  |
|                               |                                                                                                    |                                                                                                    |  |
|                               |                                                                                                    |                                                                                                    |  |
|                               |                                                                                                    |                                                                                                    |  |
|                               |                                                                                                    |                                                                                                    |  |
|                               |                                                                                                    |                                                                                                    |  |
|                               |                                                                                                    |                                                                                                    |  |
|                               |                                                                                                    |                                                                                                    |  |
|                               |                                                                                                    |                                                                                                    |  |
|                               |                                                                                                    |                                                                                                    |  |
|                               |                                                                                                    |                                                                                                    |  |
|                               |                                                                                                    |                                                                                                    |  |
|                               |                                                                                                    |                                                                                                    |  |
|                               |                                                                                                    |                                                                                                    |  |
|                               |                                                                                                    |                                                                                                    |  |
|                               |                                                                                                    |                                                                                                    |  |
|                               |                                                                                                    |                                                                                                    |  |
|                               |                                                                                                    |                                                                                                    |  |
|                               |                                                                                                    |                                                                                                    |  |
|                               |                                                                                                    |                                                                                                    |  |
|                               |                                                                                                    |                                                                                                    |  |
|                               |                                                                                                    |                                                                                                    |  |
|                               |                                                                                                    |                                                                                                    |  |
|                               |                                                                                                    |                                                                                                    |  |
|                               |                                                                                                    |                                                                                                    |  |
|                               |                                                                                                    |                                                                                                    |  |
|                               |                                                                                                    |                                                                                                    |  |
|                               |                                                                                                    |                                                                                                    |  |
|                               |                                                                                                    |                                                                                                    |  |
|                               |                                                                                                    |                                                                                                    |  |
|                               |                                                                                                    |                                                                                                    |  |

### Manage Corporate Account – Edit Company Profile

On your Company Information page, you can update any of the fields outlined in the table below:

| FIELD NAME        | DESCRIPTION                              |  |
|-------------------|------------------------------------------|--|
| Company Name      | Company enrolled in E-Verify.            |  |
| Doing Business As | The Doing Business As (DBA) Name is      |  |
| (DBA) Name        | the name under which a company           |  |
|                   | operates. The DBA is visible to the      |  |
|                   | public, but is not the legal, registered |  |
|                   | name of that organization.               |  |
| Unique Entity     | A UEI is a 12-digit alphanumeric         |  |
| Identifier (UEI)  | identifier that is provided by SAM.gov   |  |
|                   | to all entities who register to do       |  |
|                   | business with the federal                |  |
|                   | government. <u>Learn more about the</u>  |  |
|                   | <u>UEI.</u>                              |  |
| DUNS Number       | A DUNS number is a unique, nine-digit    |  |
|                   | identifier issued and maintained by      |  |
|                   | Dun & Bradstreet that can help verify    |  |
|                   | the existence of a business              |  |
|                   | entity. Learn more about the DUNS        |  |
|                   | <u>Number.</u>                           |  |
| Physical Address  | Location where cases are created.        |  |
| Mailing Address   | Company's mailing address. If this       |  |
|                   | address is different from the physical   |  |
|                   | location, use this field to make the     |  |
|                   | necessary changes.                       |  |

#### My Corporate Account

My Corporate Account **Company Information** Company Name Doing Business As (DBA) Name Verification Corporate Admin Test Company Company ID Enrollment Date 124564 DUNS Number Unique Entity Identifier (UEI) Edit Company Information Company Addresses Physical Address 5900 Capital Gateway Drive Camp Springs, MD 20005 Mailing Address Same as Physical Address Edit Company Addresses Company Access My Company is Configured to: Manage Child Companies

| EVerify Home Company Locations V Reports Resources V 🕒 Corporate Admin V                                                                                                    | Manage Corporate Account – Add New Administrator                                                                                                    | My Corporate Account                                                                                                    |
|----------------------------------------------------------------------------------------------------|----------------------------------------------------------------------------------------------------|----------------------------------------------------------------------------------------------------|
|                                                                                                    | <ul> <li>Manage Corporate Account – Add New Administrator</li> <li>As a corporate administrator you may create a user account for other corporate administrators:</li> <li>From Manage Administrator click Add New User,</li> <li>Select User Role and click Next,</li> <li>Enter User Information and click Next; and</li> <li>You may accept the system generated ID displayed below or create your own and click Submit New ID.</li> <li>The new user will receive their user ID and temporary password</li> </ul> | My Corporate Account Edit Company Addresses Physical Address State Address State Address State Address State Address State Inspired Carly Inspired State Inspired State Ins |
| EVerify Home Company Lacations V Reports Resources V O Corporate Admin. V                                                                                                    | by email.<br>Manage Corporate Account – Manage Administrators                                                                                                    | Sol Capital Estevy Drive Sate Offer Capital Seteve (regime) Capital Seteve (regime) Sete (regime) Sete (regime) Se |
| <section-header><section-header><section-header><section-header><section-header><section-header><section-header><section-header><section-header><section-header><section-header><section-header><section-header><section-header><text></text></section-header></section-header></section-header></section-header></section-header></section-header></section-header></section-header></section-header></section-header></section-header></section-header></section-header></section-header> | From <b>Company Account</b> , select <b>Manage Administrators</b> .<br>You can search for existing users by user ID, First Name and Last<br>Name, filter by user status or select from the list of users listed.                                                                                                    | Edit User Information<br>Email Address (required)<br>johndoe@test.com<br>Last Name (required)<br>Admin<br>First Name (required)<br>Corporate<br>Middle Initial<br>j<br>Phone Number (required)<br>10 digits, numbers only                                                                                                    |
|                                                                                                    |                                                                                                    | 222223344 Phone Number Extension Up to 4 digits, numbers only Cancel Save                                                                                                    |

| EVerify Home Company Locations V Reports Resources V 🕒 Corporate Admin V                                                                                                    | Corporate Administrator – Terminate My Company Account                                                                                                    | My Corporate Account                                                                                                    |
|----------------------------------------------------------------------------------------------------|----------------------------------------------------------------------------------------------------|----------------------------------------------------------------------------------------------------|
| Tutorial         As a Corporate Administrator, you can close your company's Corporate Administrator account with Xinty.         To the your company's Corporate Administrator account, follow the steps outlined in the E-Verly User         Wanual for Corporate Administrator' found in View Essential Resources." | As a corporate administrator, you can close your company's corporate administrator account with E-Verify.<br>From the Corporate Account click <b>Close Corporate Account</b> .<br>Review the company information to be terminated, note the prepopulated termination request date, provide a termination request reason, and click <b>Next</b> .<br>If you do not want to request termination for this account at this time, click <b>Cancel</b> . | Image: Comparison of the comparison of the compariso |
| E Verify Home Company Locations V Reports Resources V Q Corporate Admin V                                                                                                    | Corporate Administrator Reports                                                                                                    | Reports                                                                                                    |
| Bac coportes Administrator, you can create and view reports. Follow the tags outline the "betring User Manual for Corporate Administrators" found in View Essential Resources. <ul> <li></li></ul>                                                                                                    | On the home page, above the welcome banner, click <b>Reports</b> .<br>Select the report you want to create from the options available.<br>A description of the report is provided on the report screen.<br>For more information review please review the <u>E-Verify User</u><br><u>Manual For Corporate Administrators.</u>                                                                                                    | <text><text><text><text><section-header><text><text><text><text><text></text></text></text></text></text></section-header></text></text></text></text>                                                                                                    |

| <page-header><text><section-header><section-header></section-header></section-header></text></page-header> | <ul> <li>Summary</li> <li>Congratulations! You have completed Lesson 3 of the E-<br/>Verify Tutorial for Corporate Administrators. You should now be<br/>able to:</li> <li>Recognize requirements to create a password</li> <li>Use the navigation menu</li> <li>Manage the information in Corporate Account and Reports</li> </ul> |  |
|----------------------------------------------------------------------------------------------------|----------------------------------------------------------------------------------------------------|--|
| Everify       Home       Company Locations       Reports       Resources       Carporate Admin         Tutorial         Resources       Corporate Administrator Company Location Administration Job Aid       Corporate Administrator Company Location Administration Job Aid                                                                                                    | Resources<br>See link for updated job aid.                                                                                                    |  |
| Back Complete Lesson Exit Lesson Lesson 3 Page 16 of 16                                                                                                    |                                                                                                    |  |